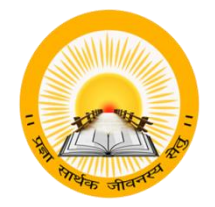

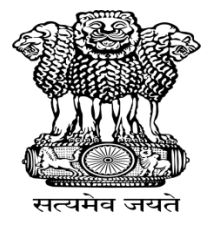

# UDAYAM

## COGENT Online Fees Portal વિદ્યાર્થી નોંધણી (Registration) માર્ગદર્શક પુસ્તિકા (સેમેસ્ટર-૧,૩,૫)

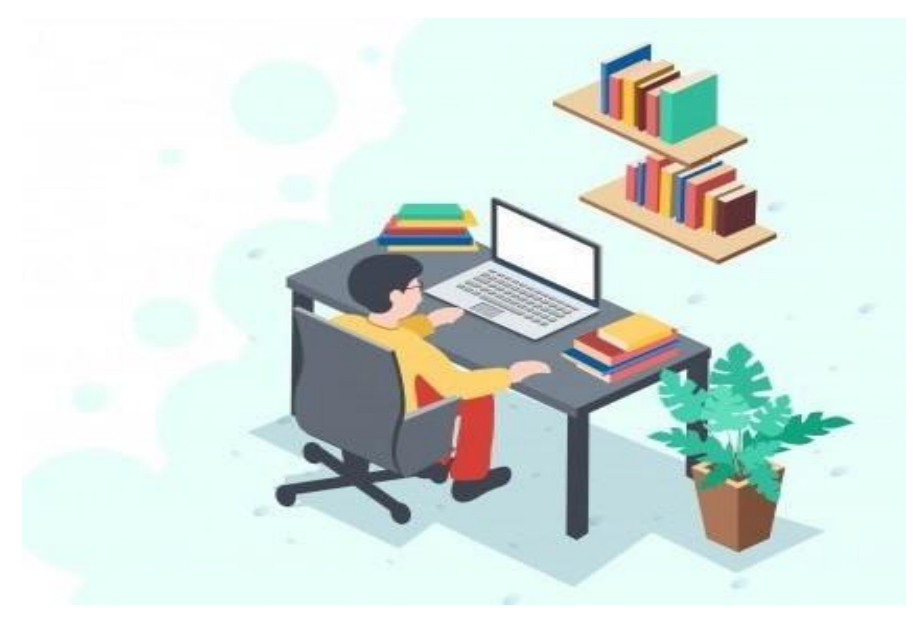

હેલ્પ લાઈન નંબર: ૦૭૯-૨૬૩૦૧૪૮૨

ઈ-મેલ એડ્રેસ: <u>fees@gujgov.edu.in</u>

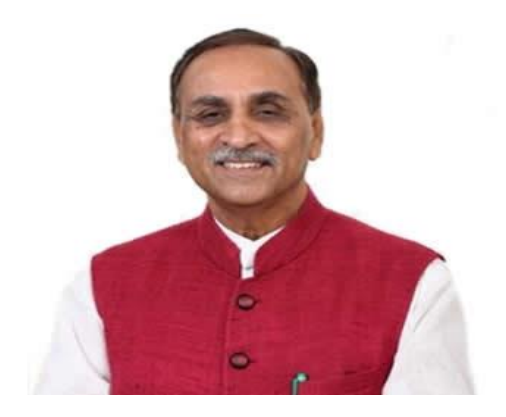

શ્રી વિજય રૂપાણી (માન.મુખ્યમંત્રી, ગુજરાત રાજ્ય)

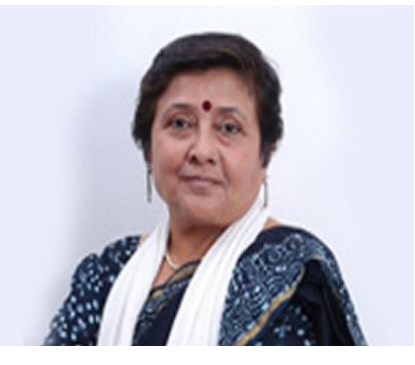

શ્રીમતી વિભાવરીબેન દવે

(માન.રાજયકક્ષાના મંત્રી) (પ્રાથમિક અને ઉચ્ચ શિક્ષણ)

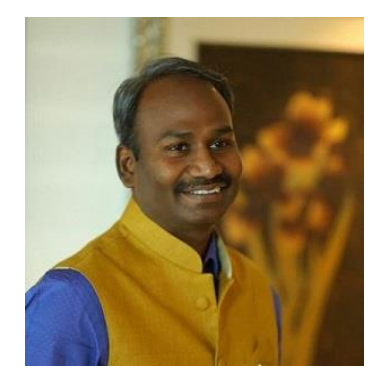

<mark>શ્રી.એમ.નાગરાજન</mark> (નિયામક, ઉચ્ચ શિક્ષણ અને સીઈઓ,કેસીજી)

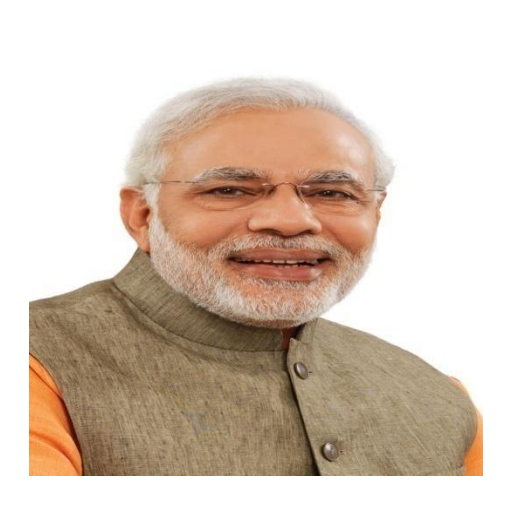

શ્રી નરેન્દ્ર મોદી (માન.પ્રધાનમંત્રી)

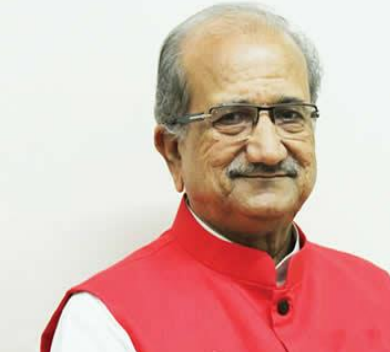

શ્રી ભૂપેન્દ્રસિંહ ચુડાસમા (માન.શિક્ષણમંત્રી ગુજરાત રાજય)

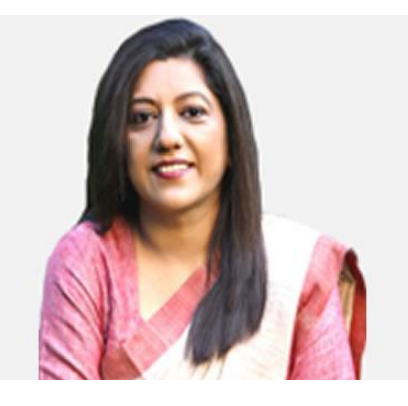

શ્રીમતી અંજુ શર્મા (અગ્રસચિવ, શિક્ષણ વિભાગ)

COGENT FEES PORTAL USER MANUAL (FOR STUDENT)

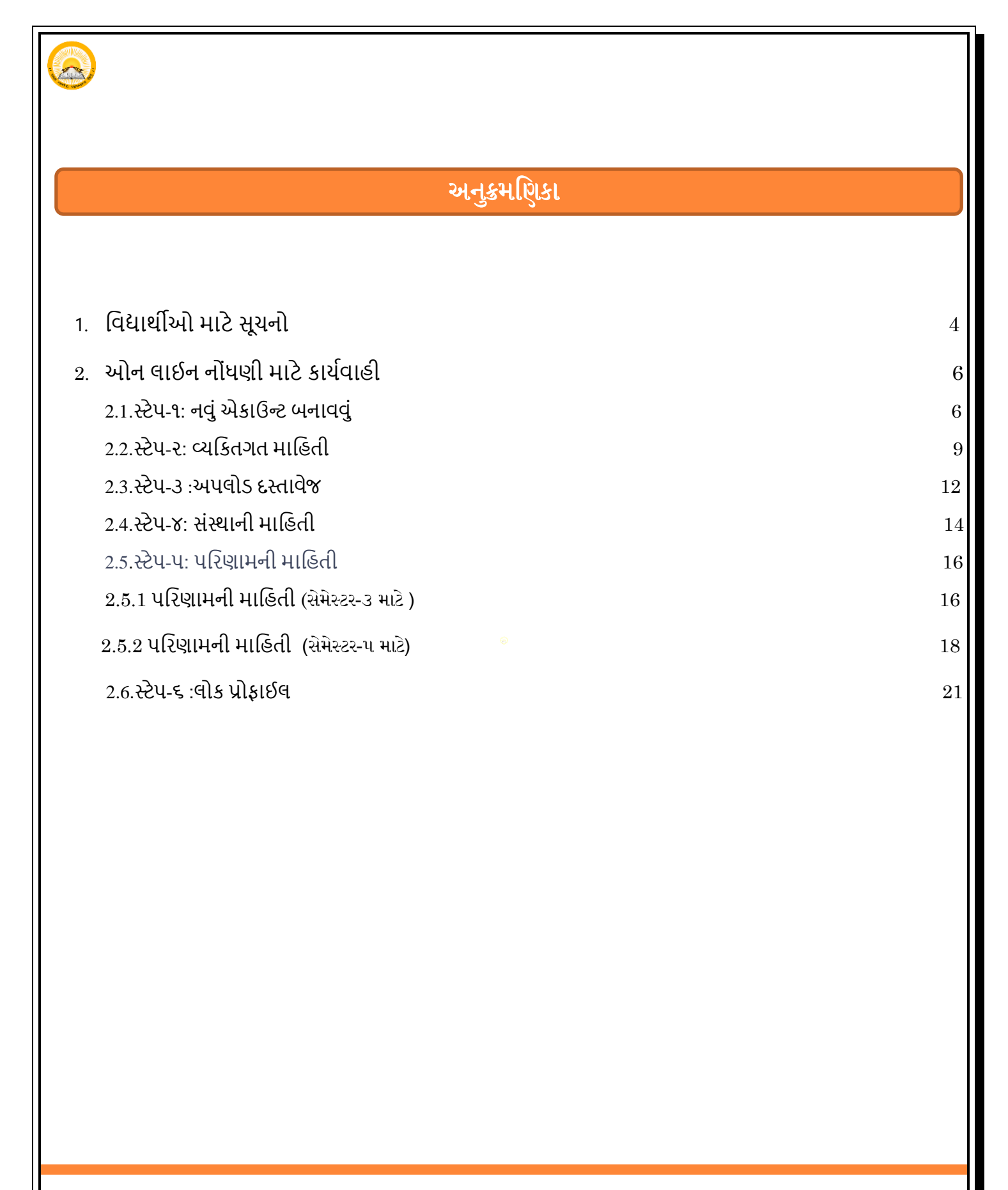

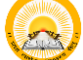

#### વિદ્યાર્થીઓ માટે સૂચનો:

### પ્રિય વિદ્યાર્થી,

- COGENT Onilne Fees Portalમાં આપનું સ્વાગત છે. આ પોર્ટલ તમને તમારી કોલેજફી ની ઓનનલાઇન યુકવણી માટે એક પ્લેટફોર્મ પ્રદાન કરે છે. તમારી વિદ્યાર્થી તરીકેની નોંધણી માટે અને જરૂરી ફોર્મ ભરવા માટે નીચે આપેલ સૂચનો કાળજીપૂર્વક વાંચો અને તે અનુસાર કામગીરી કરો.
- સાઇન અપ(Sign up) અને લોગિન(Login) પહેલાં તમારે નીચેના દસ્તાવેજોની (સોફ્ટ કોપી/ સ્કેન કોપી) અને વિગતો તૈયાર રાખવી.
- HSCની તમામ પ્રયત્નોની માર્કશીટ એક જ PDF ફાઈલમાં હોવી જોઈએ. (PDF ફોર્મેટમાં સ્કેન કરેલી નકલ, 1 MB કરતા ઓછી)
- કેટેગરી પ્રમાણપત્ર અને નોન ક્રીમી લેયર પ્રમાણપત્ર એક જ PDF ફાઇલમાં અપલોડ કરવું જોઈએ.
   અને સાઈઝ 1 MB કરતા ઓછું હોવું જોઈએ (જે વિદ્યાર્થીને લાગુ પડે છે તેના માટે જ)
- પાસપોર્ટ સાઇઝ ફોટો (JPG ફોર્મેટમાં, 50KB કરતા ઓછી)
- શાળા છોડવાનું પ્રમાણપત્ર- LC ,HSC ટ્રાયલ પ્રમાણપત્ર ,એફિડેવિટ, NOC અને યુનિવર્સિટી ફાળવણી પત્ર (PDF ફોર્મેટમાં સ્કેન કરેલી નકલ, 500 KB કરતા ઓછી)
- ફક્ત સેમેસ્ટર-૧ના વિદ્યાર્થીઓને યુનિવર્સિટી દ્રારા ફાળવણી પત્ર (જે યુનિવર્સિટી દ્રારા આપવામાં આવે છે તેના માટે જ)
- 1. પ્રથમ તમારા યોગ્ય ઇ-મેઇલ આઈડી અને મોબાઇલ નંબર સાથે સાઇન અપ(Sign up)કરો.
- 2. તમારી પસંદનો પાસવર્ડ દાખલ કરો અને તેની નોંધણી (Registration) કરો.
- 3. સફળ નોંધણી પછી તમને તમારા ઇ-મેઇલ આઈડી પર અને તમારા મોબાઇલ નંબર પર જુદા-જુદા OTP મળશે.
- 4. ટેબમાં ઇ-મેઇલ આઈડી પર OTP અને મોબાઇલ પર આવેલ OTP દાખલ કરો અને ચકાસણી બટન પર ક્લિક કરો.
- 5. સફળ ચકાસણી પર તમને બતાવે છે કે "SSO એકાઉન્ટ" સફળતાપૂર્વક બનાવ્યું છે "તમે હવે લોગિન(Login)કરી શકો છો.
- 6. હવે તમારે લોગિન(Login)પર ક્લિક કરવાનું રહેશે.
- 7. તમારી ઇ-મેઇલ આઈડી અને પાસવર્ડથી લોગિન(Login)કરો.

COGENT FEES PORTAL USER MANUAL (FOR STUDENT)

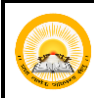

- 8. જરૂરી વ્યક્તિગત વિગતો, સંસ્થા વિગતો ભરો અને આવશ્યક દસ્તાવેજ અપલોડ કરો.
- 9. જરૂરી વિગતો ભર્યા પછી, "સબમિટ કરો" બટન પર ક્લિક કરો.
- 10. ફોર્મ સંબમિટ કર્યા પછી, તમારી યુનિક ID જનરેટ થશે.
- 11. યુનિક ID ને નોંધો અને તેને તમારી પાસે સુરક્ષિત રાખો.
- 12. આ પ્રક્રિયા સમાપ્ત થયા પછી તમારા ફોર્મ તમારી કોલેજ દ્વારા આ કાર્ય ઓનલાઈન ચકાસવામાં આવશે તમારી કોલેજ દ્વારા ફોર્મ ચકાસણી કર્યા પછી, તમને ઓનલાઇન પેમેન્ટ ફી માટે એક Message અને લિક પ્રાપ્ત થશે, તમારા ઈ-મેઈલ આઈડી પર અને મોબાઈલ પર તમારી કોલેજ તરફથી મોકલવામાં આવશે.
- 13. ત્યારબાદ તમારે નિયત સમયગાળામાં આપેલ લિંક દ્વારા ઓનલાઈન ફી યુકવણી માટે આગળ વધવાનું રહેશે.
- 14. જો તમારું કોલેજ દ્વારા તમારું ફોર્મ નામંજૂર કરવામાં આવે છે, તો તમારે ફરીથી ફોર્મ ભરવું પડશે અથવા તેને સુધારવું પડશે.

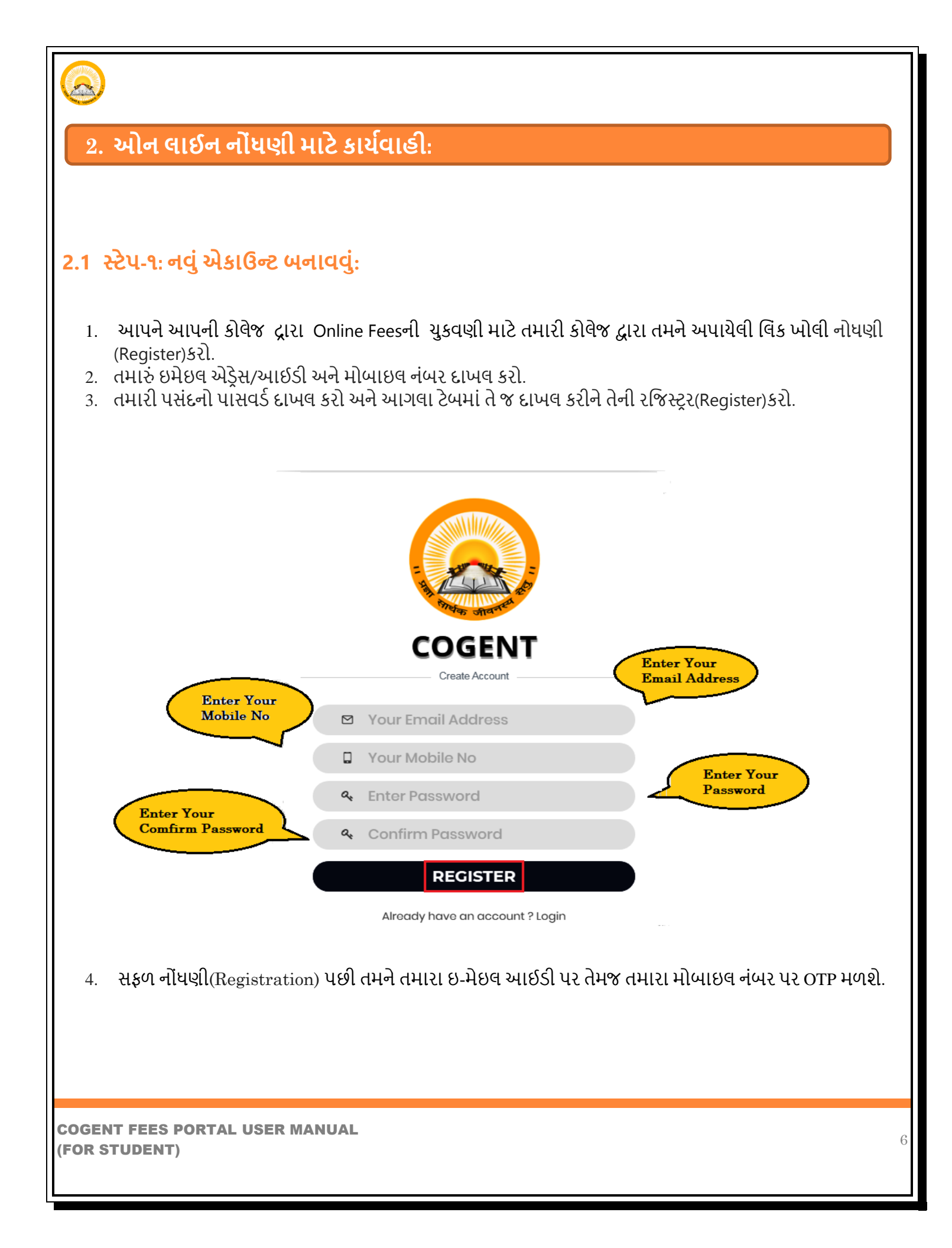

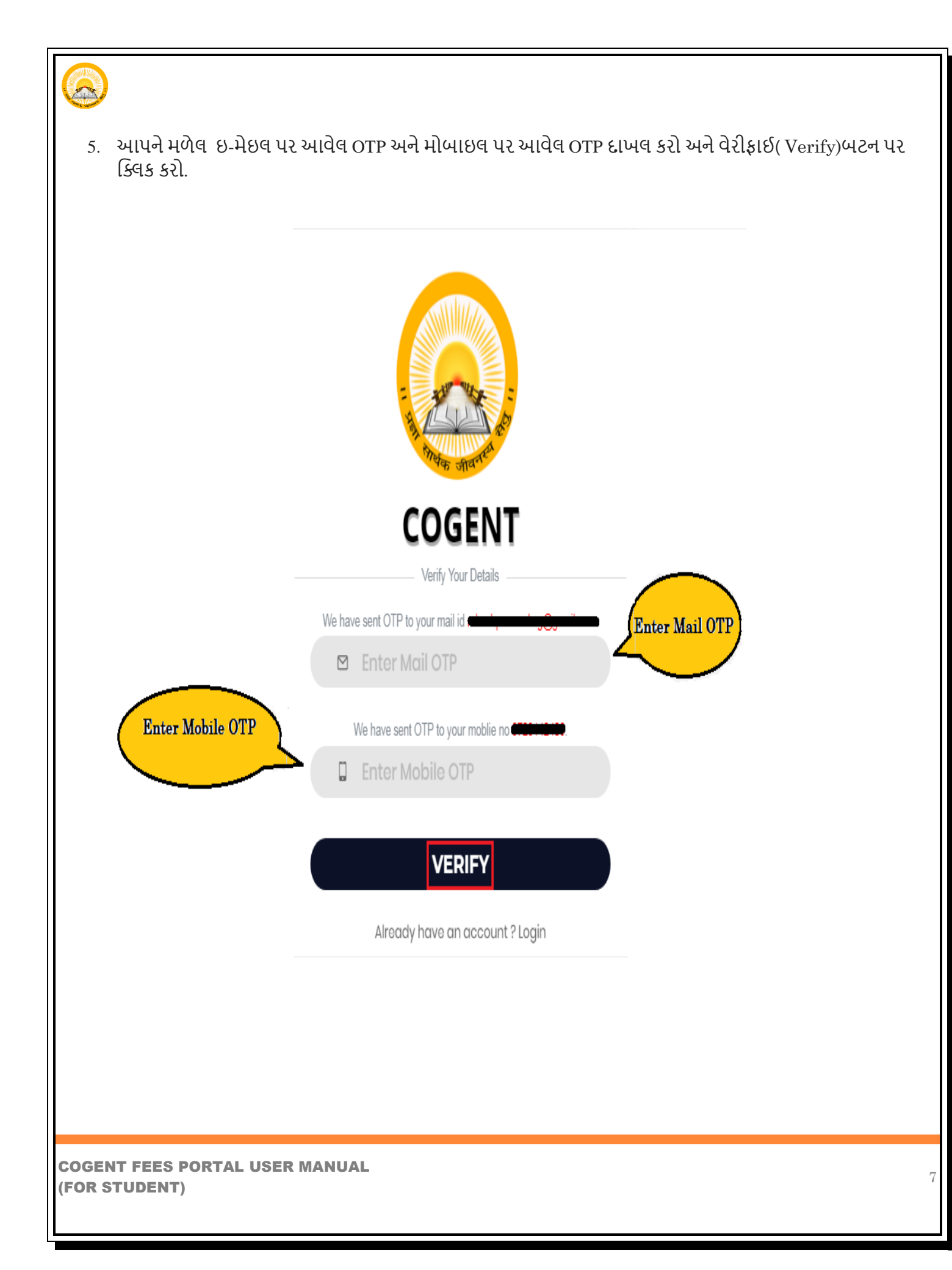

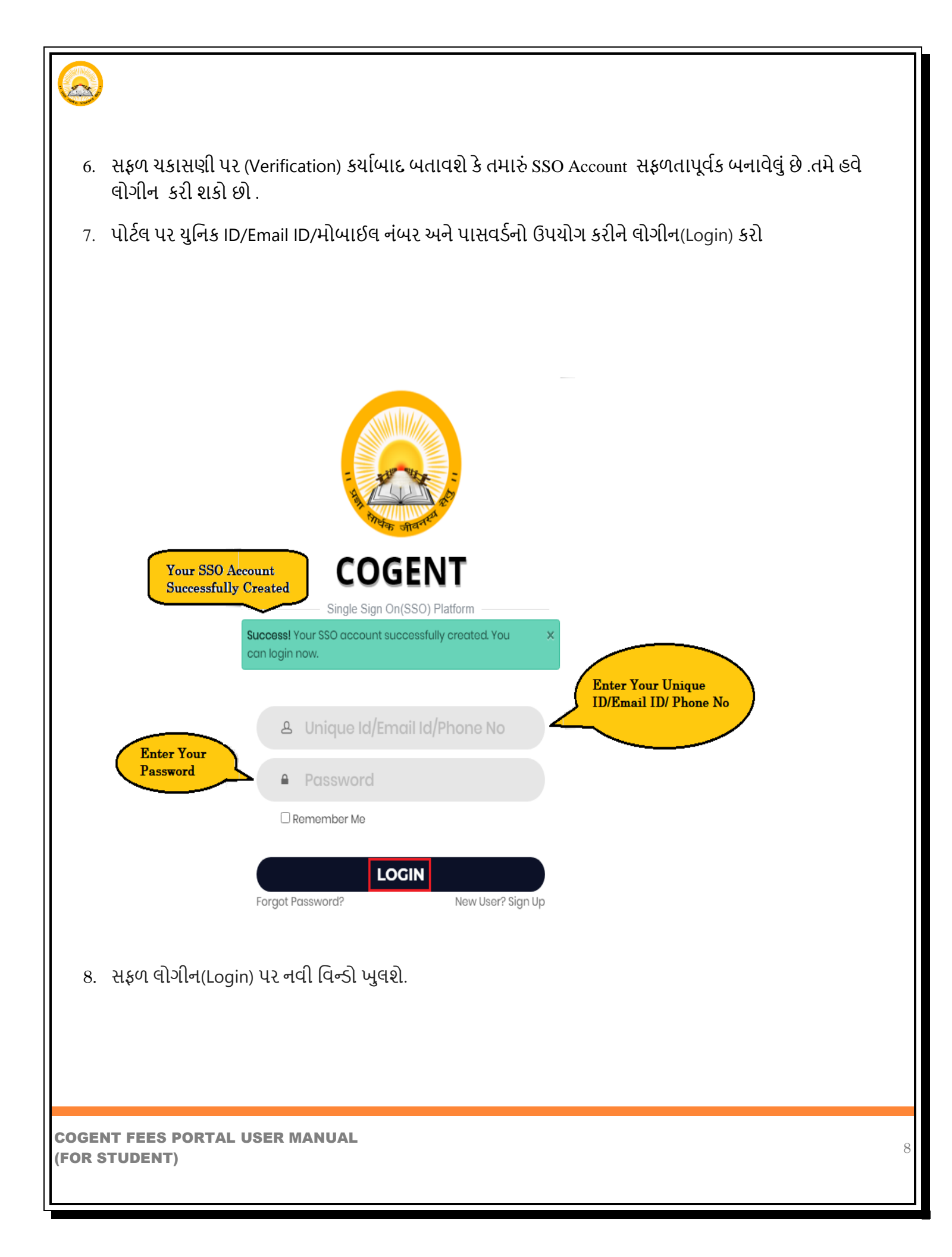

| 2.2                                      |                                                                                 |                                       |     |
|------------------------------------------|---------------------------------------------------------------------------------|---------------------------------------|-----|
| 2.2 સ્ટપ-ર:                              | વ્યાકતગત માહિતા:                                                                |                                       |     |
| 1. વિદ્યાર્થીએ HSC વ<br>2. માહિતી દાખલ ક | મોર્ડ વિગતો દાખલ કરવી.<br>ચાં પછી, Fetch Detail બટન પર કિ                       | કેલક કરો.                             |     |
|                                          |                                                                                 |                                       | Log |
|                                          |                                                                                 |                                       |     |
|                                          |                                                                                 |                                       |     |
|                                          | Personal Detail Upload Documents                                                | Institute Detail Result Detail Finish |     |
|                                          |                                                                                 |                                       |     |
|                                          | Basic Registration                                                              |                                       |     |
|                                          | HSC Board Basic Detail                                                          |                                       |     |
|                                          | HSC Passing State * HSC Board *                                                 | HSC Seat No * HSC Passing Year *      |     |
|                                          | Select                                                                          | ✓ Exam Seat No                        |     |
|                                          |                                                                                 | FETCH DETAIL                          |     |
|                                          |                                                                                 |                                       |     |
|                                          | Enter your basic details<br>* Indicates required details                        | Fetch Details                         |     |
|                                          | Enter your basic details<br>* Indicates required details<br>Registered Email Id | Registered Mobile No                  |     |
|                                          | Enter your basic details<br>* Indicates required details<br>Registered Email Id | Registered Mobile No                  |     |
|                                          | Enter your basic details * Indicates required details Registered Email Id       | Registered Mobile No                  |     |
|                                          | Enter your basic details * Indicates required details Registered Email Id       | Registered Mobile No                  |     |

| 3.              | સર્વરથી ડેટા લાવવામ<br>વિગતો વિદ્યાર્થીએ ચક | ાં આવશે અને વિદ્યાર્થી તેનું નામ<br>કાસવી વિદ્યાર્થીએ તમામ વ્યક્તિ | અને HSC બોર્ડ વિગતો આપમેળે<br>ગત માહિતી અને વધારાની વિગ | ો નવા ટેબમાં જોવા મળશે. આ<br>Iતો ભરવાની રહેશે . |
|-----------------|---------------------------------------------|--------------------------------------------------------------------|---------------------------------------------------------|-------------------------------------------------|
| 4.              | ગુજરાત બોર્ડ સિવાયન                         | ા તમામ વિદ્યાર્થીએ જાતે જ તમ                                       | ામ વિગતો ભરવાની રહેશે.નહી                               | તો Detail Fetch થશે નહી.                        |
|                 |                                             |                                                                    |                                                         | <u>Logout</u>                                   |
|                 | V                                           | Enter your basic details<br>* Indicates required details           |                                                         |                                                 |
|                 |                                             | Registered Email Id                                                | Registered Mobile No                                    |                                                 |
|                 |                                             | Personal Info                                                      | Below Your<br>al Info                                   | _                                               |
|                 |                                             | Student Name *                                                     |                                                         |                                                 |
|                 |                                             | Father Full Name *                                                 | Gender*                                                 |                                                 |
|                 |                                             | SURNAME FATHERNAME GRANDFATHERNAME                                 | Male                                                    | v                                               |
|                 |                                             | Aadhar Card No                                                     | Date of Birth *                                         |                                                 |
|                 |                                             | Aadhar Card No                                                     | mm/dd/yyyy                                              |                                                 |
|                 |                                             | Nationality *                                                      | Category *                                              |                                                 |
|                 |                                             | Indian 🗸                                                           | Select                                                  | v                                               |
|                 |                                             | Religion *                                                         | Minority *                                              |                                                 |
|                 |                                             |                                                                    |                                                         |                                                 |
|                 |                                             |                                                                    |                                                         |                                                 |
| COGEI<br>(FOR S | NT FEES PORTAL US<br>STUDENT)               | SER MANUAL                                                         |                                                         | 1                                               |

| <u>્રિં</u><br>5. વધ<br>• શું લ | રાની માહિતીમાં વિદ્યાર્થીના પિતાનો<br>ામે તમારા વાલી સાથે રહો છો? હા કે ન | મોબાઈલ નંબ<br>II (YES/No) <sup>-</sup> | ાર અને ઈ-મેલ<br>પર કિલક કર્યા   | આઈડી લખવો.<br>બાદ Submit બર્ટ | ટન પર કિલક કરવું. |               |
|---------------------------------|---------------------------------------------------------------------------|----------------------------------------|---------------------------------|-------------------------------|-------------------|---------------|
| S COGI                          | NT                                                                        | Check Below                            | The Fetch Details               | )                             |                   | <u>Logout</u> |
|                                 | HSC School Name *                                                         |                                        |                                 |                               |                   |               |
|                                 | THE NEW ERA HIGH SCHOOL                                                   | Total Marke *                          |                                 | Paraantila *                  |                   |               |
|                                 | 390                                                                       | 700                                    |                                 | 62.53                         |                   |               |
|                                 | Additional Details                                                        |                                        |                                 |                               |                   |               |
|                                 | Father Mobile No *                                                        |                                        | Father Email Add                | ress                          |                   |               |
|                                 | Mobile No Are you living with your guardi                                 | ians? Oyes ®No                         | Email Address<br>Click Here For | Submit                        |                   |               |
|                                 |                                                                           | SU                                     | BMIT                            |                               |                   |               |
| 6. माI                          | કેતી ભર્યા બાદ Submit બટન પર કિલ્                                         | ૧ક કરવું                               |                                 |                               |                   |               |
| COGENT F<br>(FOR STUI           | EES PORTAL USER MANUAL<br>DENT)                                           |                                        |                                 |                               |                   | 11            |

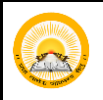

#### 2.3 સ્ટેપ-૩ :અપલોડ દસ્તાવેજ:

- 1. HSCની તમામ પ્રયત્નોની માર્કશીટ એક જ PDF ફાઈલમાં હોવી જોઈએ. (PDF ફોર્મેટમાં સ્કેન કરેલી નકલ, 1 MB કરતા ઓછી)
- કેટેગરી પ્રમાણપત્ર અને નોન ક્રીમી લેયર પ્રમાણપત્ર એક જ પીડીએફ ફાઇલમાં અપલોડ કરવું જોઈએ. અને સાઈઝ 1 MB કરતા ઓછું હોવું જોઈએ (જે વિદ્યાર્થીને લાગુ પડે છે તેના માટે જ)
- 3. પાસપોર્ટ સાઇઝ ફોટો (JPG ફોર્મેટમાં, 50KB કરતા ઓછી)
- 4. શાળા છોડવાનું પ્રમાણપત્ર- LC ,HSC ટ્રાયલ પ્રમાણપત્ર ,એફિડેવિટ, NOC અને યુનિવર્સિટી ફાળવણી પત્ર (PDF ફોર્મેટમાં સ્કેન કરેલી નકલ, 500 KB કરતા ઓછી)
- ફક્ત સેમેસ્ટર-૧ના વિદ્યાર્થીઓને યુનિવર્સિટી દ્રારા ફાળવણી પત્ર (જે યુનિવર્સિટી દ્રારા આપવામાં આવે છે તેના માટે જ)

|                              | Personal Detail                                                                                                    | Upload Documents                                                                                                    | Institute Detail                                                                                                    | Result Detail                                                                                               | Finish                                                        |  |
|------------------------------|----------------------------------------------------------------------------------------------------|----------------------------------------------------------------------------------------------------|----------------------------------------------------------------------------------------------------|----------------------------------------------------------------------------------------------------|---------------------------------------------------------------|--|
|                              | 🖞 Upload Documents                                                                                                    |                                                                                                    |                                                                                                    |                                                                                                    |                                                               |  |
| Clicl Here To<br>Choose File | Instructions for uploadii<br>1. It is mandatory to upload LC<br>2. LC of HSC,HSC trial certificat<br>3. Category certificate and non<br>4. Passport size photo must be<br>5. HSC Marksheet of all attemp<br>6. After uploading any docume<br>Upload LC of HSC *<br>Choose Choose a file<br>Upload Marksheet of HSC *<br>Choose Choose a file | ng documents<br>of HSC,HSC Marksheet of all attem<br>;Affidavit,NOC and University allot<br>creamy layer certificate should be<br>less than 50KB in size and in jpg fc<br>(s) should be in single pdf file and<br>nt if you want to change/re-upload | pts & Passport size photo.<br>ment letter must be in pdf forma<br>uploaded in a single pdf file and<br>rmat.<br>size must be less than 1 Mb<br>l any document the first delete a | t and size must be less than 500KB<br>size must be less than 1 Mb(For wh<br>ready uploaded document and the | nom it is applicable).<br>n re-upload it.<br>Upload<br>Upload |  |
|                              | Choose Choose a file                                                                                                    |                                                                                                    |                                                                                                    |                                                                                                    | Upload                                                        |  |
|                              | Upload Trial Certificate of HSC<br>Choose Choose a file                                                                                                    |                                                                                                    |                                                                                                    |                                                                                                    | Upload                                                        |  |
|                              |                                                                                                    |                                                                                                    |                                                                                                    |                                                                                                    |                                                               |  |

| 💫 COGEN' | T | •                                                                                                    | •                                                                                                    | •                                                                                                    | 0                                                                                                    | •                                                                                                    | <u>Logout</u>             |
|----------|---|----------------------------------------------------------------------------------------------------|----------------------------------------------------------------------------------------------------|----------------------------------------------------------------------------------------------------|----------------------------------------------------------------------------------------------------|----------------------------------------------------------------------------------------------------|---------------------------|
|          |   | Personal Detail  Upload Documents  Instructions for upload  I. It is mandatory to upload U  C. IC of HSC, HSC trial certifica C. Category certificate and noi A. Passport size photo must b  S. HSC Marksheet of all attem C. After uploading any docum LC of HSC STATUS : UPLOA Marksheet of HSC STATUS : Passport Size Photo STATUS Trial Certificate of HSC STATU University Allotment Letter S | Upload Documents  In g documents  Cof HSC,HSC Marksheet of all atte te,Affidavit,NOC and University all to creamy layer certificate should b te less than 50KB in size and in jpg pt(s) should be in single pdf file ar ent if you want to change/re-uplo.  DED File Name : 0115G23461016, UPLOADED File Name : 0115G23 : UPLOADED File Name : 0115G3 US : UPLOADED File Name : 011 :TATUS : UPLOADED File Name : 011 | Institute Detail<br>empts & Passport size photo.<br>otment letter must be in pdf forma<br>e uploaded in a single pdf file and s<br>format.<br>nd size must be less than 1 Mb<br>ad any document the first delete al<br>_lc.pdf<br>461016_hsc_marksheet.pdf<br>23461016_hsc_trail_certificate.p<br>0115G23461016_university_allotm | Result Detail<br>t and size must be less than 500KB<br>size must be less than 1 Mb(For wh<br>ready uploaded document and the<br>ready uploaded document and the<br>nt_letter.pdf | Finish<br>om it is applicable).<br>n re-upload it.<br>View Delete<br>View Delete<br>View Delete<br>View Delete<br>View Delete | ocument<br>Already<br>ent |
|          |   |                                                                                                    | ນED File Name : 0115G23461016                                                                                                    |                                                                                                    | Click Here                                                                                                    | View Delete<br>View Delete                                                                                                    | اط الماتين المرز (مان     |

### 2.4 સ્ટેપ-૪: સંસ્થાની માહિતી :

 ત્યારબાદ સંસ્થાની વિગતો વિન્ડોમાં નિર્દેશિત કરવામાં આવશે. જેમાં સંસ્થાનું નામ, સંસ્થાનો પ્રોગ્રામ, સેમસ્ટર, એરોલમેન્ડ નંબર દર્શાવાના રહેશે.

|                        | Personal Detail                                                 | Upload Documents                                  | Institute Detail                      | Result Detail                                                                  | Finish                |                   |
|------------------------|-----------------------------------------------------------------|---------------------------------------------------|---------------------------------------|--------------------------------------------------------------------------------|-----------------------|-------------------|
|                        | Documents detail updat                                          | ed successfully.                                  |                                       |                                                                                | ×                     |                   |
|                        | Current Institute                                               | Detail                                            | Enter Curre<br>Institute De           | nt<br>tails                                                                    |                       |                   |
|                        | Enter your current institu<br>* Indicates required detail:      | ite details                                       |                                       |                                                                                |                       |                   |
|                        | Select Program Level *                                          | Institu                                           | te Name *                             |                                                                                |                       |                   |
|                        | Select Program                                                  | ✓ Sele                                            | ect                                   |                                                                                | *                     |                   |
|                        | Select Program *                                                | Seme                                              | ster *                                | Enrollment No *                                                                |                       |                   |
|                        | Select Program                                                  | ✓ Sele                                            | ect                                   | ✓ ENROLLMENT NO                                                                |                       |                   |
| સંસ્થાની (<br>નીચે મજળ | ા agree & accept,the de<br>વિગતો યોગ્ય રીતે<br>મની વિન્ડો ખલર્શ | tails of my current institute e<br>L દાખલ કર્યા ગ | tered above is correct and a<br>SUBMT | ter submitting it I will not able to<br>Click Here To Subm<br>ામાં કિલક કર્યાબ | nodify it afterwards. | બટન પર ક્લિક કરો. |
| č                      |                                                                 |                                                   |                                       |                                                                                |                       |                   |
|                        |                                                                 |                                                   |                                       |                                                                                |                       |                   |

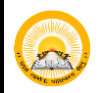

- **3.** Update Institute Detail વિન્ડી ખુલશે.
- "શું તમને ખાતરી છે કે તમે દાખલ કરેલી બધી વિગતો સાચી છે? સબમિશન પછી તમે તેને ફરીથી અપડેટ કરી શકશો નહીં."
- હા કે ના (YES/No) પર કિલક કરવાનું રહેશે.

|              | Personal Detail                                                                          | Upload Document                   | ts Institute Detail                                                 | Rest                  |                              |               |  |
|--------------|------------------------------------------------------------------------------------------|-----------------------------------|---------------------------------------------------------------------|-----------------------|------------------------------|---------------|--|
|              | Documents detail updated succes                                                          | sfully.<br>Update Ins             | stitute Detail                                                      |                       | 7                            | ×             |  |
|              | Enter your current institute details * Indicates required details Select Program Level * | Are you sure a<br>will not be abl | ill the details you have entered are corre<br>e to update it again. | ct? After submissic   | VES                          | e to<br>tails |  |
|              | UG<br>Select Program *                                                                   | v<br>v                            | GOVERNMENT LAW COLLEGE Semester* SEM-1                              | Er                    | 1011ment No                  |               |  |
|              | I agree & accept,the details of my                                                       | / current institute en            | tered above is correct and after submittin                          | ng it I will not be a | ble to modify it afterwards. |               |  |
|              |                                                                                          |                                   |                                                                     |                       |                              |               |  |
| ≻ આ સ્ટેપ પઇ | ી સ્ટેપ-૬ પર જવું.                                                                       | . (સેમેસ્                         | ટર-૧ માટે)                                                          |                       |                              |               |  |
| ⊳ આ સ્ટેપ પઇ | ી સ્ટેપ-૬ પર જવું.                                                                       | . (સેમેસ                          | સ્ટર-૧ માટે)                                                        |                       |                              |               |  |
| ≻ આ સ્ટેપ પઇ | ી સ્ટેપ-૬ પર જવું.                                                                       | . (સેમેસ                          | ·ટર-૧ માટે)                                                         |                       |                              |               |  |
| ≻ આ સ્ટેપ પઇ | ી સ્ટેપ-૬ પર જવું.                                                                       | . (સેમેસ                          | ન્ટર-૧ માટે)                                                        |                       |                              |               |  |

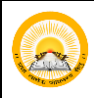

### **2.5** સ્ટેપ-પ: પરિણામની માહિતી ( ફક્ત સેમેસ્ટર ૩ અને 5 માટે) **2.5.1** પરિણામની માહિતી ( ફક્ત સેમેસ્ટર-૩ માટે)

1. વિદ્યાર્થીના પોતાના સેમેસ્ટર-૧ની તમામ પ્રયત્નોની માર્કશીટ એક જ PDFમાં ફાઈલમાં હોવી જોઈએ.

- 9. પરીક્ષાનો મહીનો (Month of Examination)
- 10. પરીક્ષાનું વર્ષ (Year of Examination)
- 11. ઈન્ટરનલ ગુણ (પ્રાપ્ત ગુણ /કુલ ગુણ) (Internal Marks Obtained/Out of)
- 12. એકસ્ટર્નલ ગુણ (પ્રાપ્ત ગુણ/ કુલ ગૂણ) (External Marks Obtained/Out of)
- 13. ગુણ સરવાળો (Total Marks Obtained/Out of)
- 14. પરિણામ (Result)
- 15. નંબર ઓફ ટ્રાયલ (No. of Trials)
- 2. ત્યારબાદ વિદ્યાર્થી સેમસ્ટર-૧ તમામ પ્રયત્નોની માર્કશીટ અપલોડ કરવાની રહેશે. જે PDF ફોર્મેટમાં હોવી જોઈએ. અને તેની સાઈઝ 1MB વધારે ન હોવી જોઈએ.

| January                                                           | Year of Examination         | י מי<br>ע                         | Seat No *   |                 |
|-------------------------------------------------------------------|-----------------------------|-----------------------------------|-------------|-----------------|
| Internal Marks(Obtained/Out Of) *                                 |                             | External Marks(Obtained           | d/Out Of) * |                 |
| /                                                                 |                             |                                   | /           |                 |
| Total Marks(Obtained/Out Of) *                                    |                             | Result*                           |             | No. of Trials * |
|                                                                   |                             | Pass                              | ۷           | 1               |
| Upload All Attempt Marksheet(s) for<br>Choose File No file chosen | Sem1 in single PDF file (Ma | < 1Mb in size and in PDF format)* |             |                 |

| Month of Examination            |                     | Year of Examination      |                                       | Seat No |      |               |  |
|---------------------------------|---------------------|--------------------------|---------------------------------------|---------|------|---------------|--|
| Select                          | v                   | Select                   | ¥                                     | EXAM    | SEAT | r No          |  |
| Internal Marks(Obtained/Out Of) |                     |                          | External Marks(Obtained/C             | out Of) |      |               |  |
| Obtained                        | / Out Of            |                          | Obtained                              |         | /    | Out Of        |  |
| Total Marks(Obtained/Out Of)    |                     |                          | Result                                |         |      | No. of Trials |  |
| Obtained                        | / Out Of            |                          | Select                                |         | v    | Trials        |  |
| Upload All Attempt Markshe      | et(s) for Sem2 in : | single PDF file (Max 1Mb | o in size and in PDF format)<br>UBMIT | To Sub  | mit  | )             |  |

|                 | 2.5.2                              | પરિણામની માહિતી <b>( ફકત સેમેસ્ટર-પ માટે)</b>                                                                                                    |                         |
|-----------------|------------------------------------|----------------------------------------------------------------------------------------------------|-------------------------|
| 5.              | વિદ્યાર્થ<br>•<br>•<br>•<br>•<br>• | નિ પોતાના સેમેસ્ટર-૧ની તમામ પ્રયત્નોની માર્કશીટ એક જ PDFમાં ફાઈલમાં હોવી<br>પરીક્ષાનો મહીનો (Month of Examination)<br>પરીક્ષાનું વર્ષ (Year of Examination)<br>ઈન્ટરનલ ગુણ (પ્રાપ્ત ગુણ /કુલ ગુણ) (Internal Marks Obtained/Out of)<br>એકસ્ટર્નલ ગુણ (પ્રાપ્ત ગુણ/ કુલ ગુણ) (External Marks Obtained/Out of)<br>ગુણ સરવાળો (Total Marks Obtained/Out of)<br>પરિણામ (Result)<br>નંબર ઓફ ટ્રાયલ (No. of Trials) | જોઈએ.                   |
| 6.              | ત્યારબ<br>વધારે •                  | દ વિદ્યાર્થી સેમસ્ટર-૧ માર્કશીટ અપલોડ કરવાની રહેશે. જે PDF ફોર્મેટમાં હોવી જોઈ<br>હોવી જોઈએ.<br>Semester 1                                                                                                    | ખ્રે. અને તેની સાઈઝ 1MB |
|                 |                                    | Month of Examination * Year of Examination * Seat No *                                                                                                    |                         |
|                 |                                    | January 🖌 2020 🗸                                                                                                    |                         |
|                 |                                    | Internal Marks(Obtained/Out Of) * External Marks(Obtained/Out Of) *                                                                                                    |                         |
|                 |                                    |                                                                                                    |                         |
|                 |                                    | Total Marks(Obtained/Out Of)* Result* No. of Trials*                                                                                                    |                         |
|                 | Click<br>here to<br>Choose<br>file | Upload All Attempt Marksheet(s) for Sem1 in single PDF file (Max 1Mb in size and in PDF format)*<br>Choose File No file chosen                                                                                                    |                         |
| COGEN<br>(FOR S | IT FEES<br>TUDEN                   | PORTAL USER MANUAL<br>')                                                                                                    | 18                      |

| Month of Examination          |      | Year of Examination | on                     | Seat No    |               |  |
|-------------------------------|------|---------------------|------------------------|------------|---------------|--|
| Select                        |      | <b>∨</b> Select     | ٧                      | EXAM SEAT  | NO            |  |
| Internal Marks(Obtained/Out O | )f)  |                     | External Marks(Obtaine | ed/Out Of) |               |  |
| Obtained                      | / 00 | t Of                | Obtained               | /          | Out Of        |  |
| Total Marks(Obtained/Out Of)  |      |                     | Result                 |            | No. of Trials |  |
| Obtained                      | / 00 | t Of                | Select                 | ۷          | Trials        |  |

| Month of Examination *                                                                                                    |       |                                    | Year of Examination *         |                                                                              | Seat                                  | No *                  |                                           |
|----------------------------------------------------------------------------------------------------|-------|------------------------------------|-------------------------------|------------------------------------------------------------------------------|---------------------------------------|-----------------------|-------------------------------------------|
| Select                                                                                                    |       | ۷                                  | Select                        |                                                                              | ♥ EX/                                 | AM SEA                | T NO                                      |
| Internal Marks(Obtained/Out Of) *                                                                                                    |       |                                    |                               | External Marks(Obt                                                           | ained/Out Of)                         | )*                    |                                           |
| Obtained                                                                                                    | /     | Out Of                             |                               | Obtained                                                                     |                                       | /                     | Out Of                                    |
| Total Marks(Obtained/Out Of) *                                                                                                    |       |                                    |                               | Result *                                                                     |                                       |                       | No. of Trials *                           |
| Obtained                                                                                                    | /     | Out Of                             |                               | Select                                                                       |                                       | ~                     | Trials                                    |
| Semester 4 Month of Examination Select                                                                                                    | •     | ~                                  | Year of Examination Select    |                                                                              | Seat                                  | t No<br>(AM SE/       | NO                                        |
| Semester 4<br>Month of Examination<br>Select<br>Internal Marks(Obtained/Out Of)                                                                                         | •     | ~                                  | Year of Examination Select    | External Marks(Ob                                                            | Seat                                  | t No<br>KAM SEA       | AT NO                                     |
| Semester 4<br>Month of Examination<br>Select<br>Internal Marks(Obtained/Out Of)<br>Obtained                                                                             | •     | ✓<br>Out Of                        | Year of Examination Select    | External Marks(Ob<br>Obtained                                                | Sear<br>EX<br>tained/Out Of           | t No<br>(AM SEA<br>f) | AT NO                                     |
| Semester 4<br>Month of Examination<br>Select<br>Internal Marks(Obtained/Out Of)<br>Obtained<br>Total Marks(Obtained/Out Of)                                             | •     | ▼<br>Out Of                        | Year of Examination Select    | External Marks(Ob<br>Obtained<br>Result                                      | Sea<br>EX<br>tained/Out Of            | t No<br>(AM SEA<br>f) | AT NO<br>Out Of<br>No. of Trials          |
| Semester 4<br>Month of Examination<br>Select<br>Internal Marks(Obtained/Out Of)<br>Obtained<br>Total Marks(Obtained/Out Of)<br>Obtained<br>Upload All Attempt Marksheet | / / ( | V<br>Out Of<br>Out Of<br>Sem4 in s | Year of Examination<br>Select | External Marks(Ob<br>Obtained<br>Result<br>Select<br>in size and in PDF forr | Seat<br>V EX<br>tained/Out Of<br>nat) | t No<br>(AM SEA<br>f) | T NO<br>Out Of<br>No. of Trials<br>Trials |

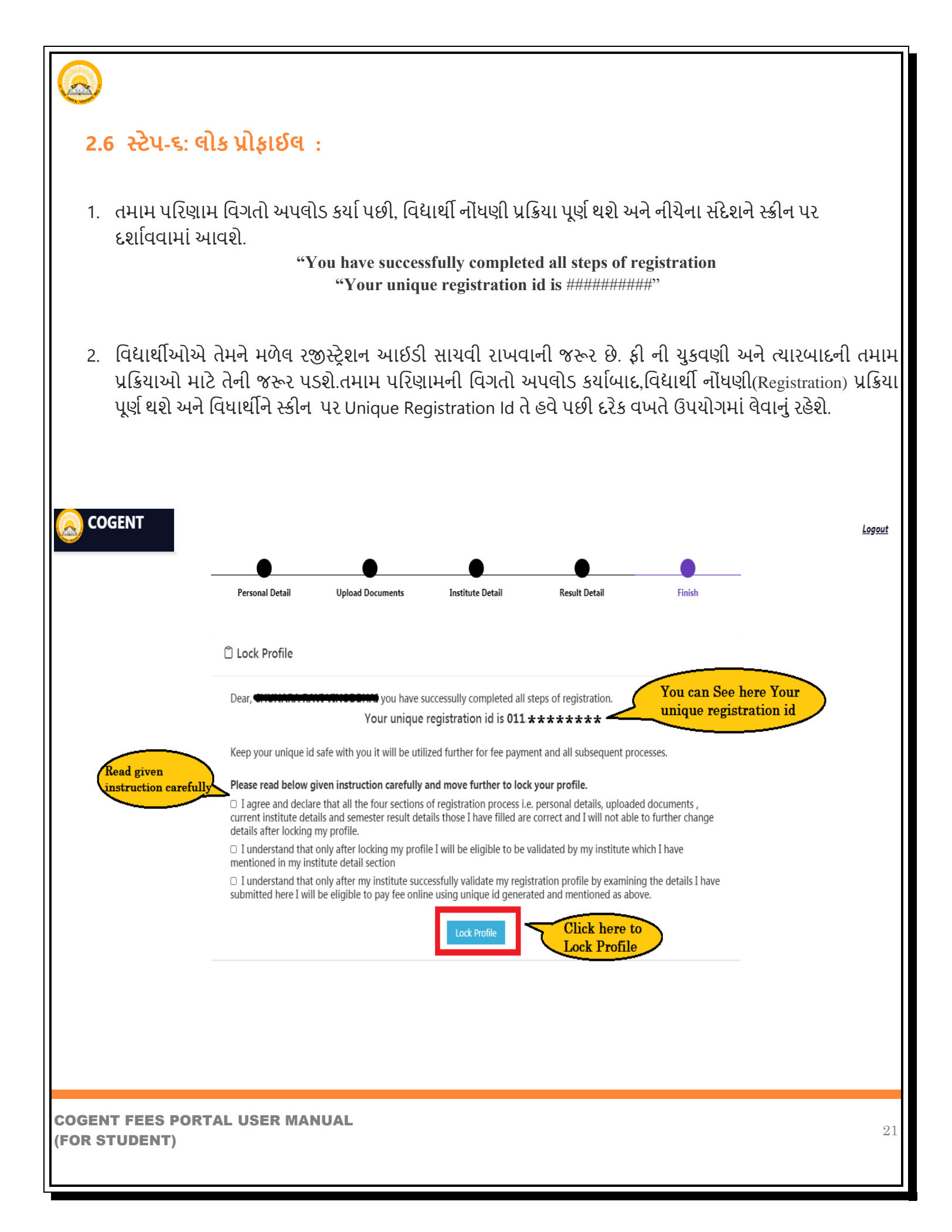

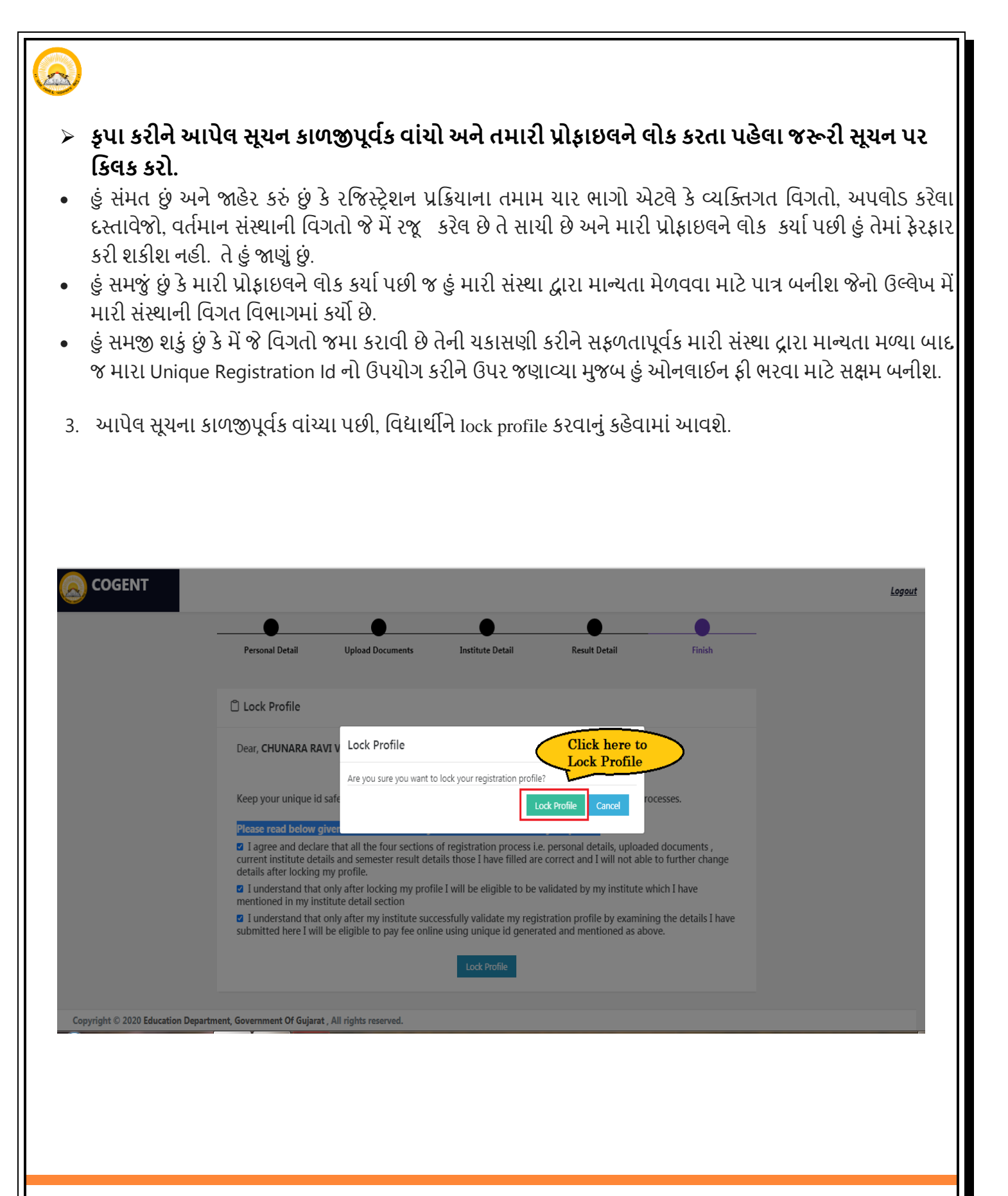

COGENT FEES PORTAL USER MANUAL (FOR STUDENT)

4. Lock Profile કર્યા પછી, વિદ્યાર્થી પ્રોફાઇલ COGENT પ્લેટફોર્મ પર ઉપલબ્ધ રહેશે. જેમ કે તમારી માહિતી તમારા દ્રારા ભરેલ હશે તે દેખાશે.

| 🔕 COGENT             | <b>≡</b> Home                                         |                         | View Student Profil                                   | e                      | 🛆 Hello, SHROBERHADEN                                 |  |
|----------------------|-------------------------------------------------------|-------------------------|-------------------------------------------------------|------------------------|-------------------------------------------------------|--|
| View Student Profile | Profile Status<br>Locked                              |                         | Profile Validated<br>Pending                          |                        | Fees Validated<br>Pending                             |  |
|                      | Personal Info Student can view here Personal Info     |                         |                                                       |                        |                                                       |  |
|                      | Gender<br>Female<br>Nationality<br>Indian<br>Minority |                         | Father Full Name                                      | Mobile N               | Date of Birth       Mobile No       Category       ST |  |
|                      |                                                       |                         | <b>Religion</b><br>Hindu<br><b>Aadhar Card Number</b> | <b>Category</b><br>ST  |                                                       |  |
|                      | Not Applicable Present Address                        | <b>State</b><br>GUJARAT | <b>District</b><br>Ahmedabad                          | <b>Taluka</b><br>Other | <b>Pincode</b><br>380007                              |  |
|                      | Permenent Address                                     | <b>State</b><br>GUJARAT | <b>District</b><br>Ahmedabad                          | <b>Taluka</b><br>Other | <b>Pincode</b><br>380007                              |  |

|                      | <        | Student can view here | Results Details |                    |
|----------------------|----------|-----------------------|-----------------|--------------------|
| Semester 1           |          | T                     |                 |                    |
| Seat No              | Month    | Year                  | No Of Trials    | View Marksheet     |
| •••                  | June     | 2018                  | 1               |                    |
| Total Marks          | To       | tal External Marks    | Total           | Internal Marks     |
| 1600.0               | 80       | 0.0                   | 800.0           |                    |
| Obtained Total Marks | Ob       | tained External marks | Obtai           | ned Internal Marks |
| 634.0                | 30       | 0.0                   | 354.0           |                    |
| Semester 2           |          |                       |                 |                    |
| Seat No              | Month    | Year                  | No Of Trials    | View Marksheet     |
| -                    | December | 2018                  | 1               |                    |
| Total Marks          | Tot      | tal External Marks    | Total           | Internal Marks     |
| 1600.0               | 80       | 0.0                   | 800.0           |                    |

Θ

COGENT FEES PORTAL USER MANUAL (FOR STUDENT)

-

| HSC Details Student       | ; can view here their D | etails            |             |
|---------------------------|-------------------------|-------------------|-------------|
| HSC School Name           |                         | Stream            |             |
| UCHCHATAR MADHYAMIK SHALA |                         | General           |             |
| Percentage                | Obtained Marks          |                   | Total Marks |
| 73.07                     | 448.0                   |                   | 700.0       |
|                           |                         |                   |             |
| Current Institute Detail  |                         |                   |             |
| Program Level             | Program                 |                   | Semester    |
| UG                        | BCOM                    |                   | 5           |
| Institute Name            |                         | Enrollment Number |             |
|                           |                         |                   | •           |
|                           |                         |                   |             |

- 5. આ પ્રક્રિયા સમાપ્ત થયા પછી તમારી ફોર્મ તમારી કોલેજ દ્વારા ચકાસવામાં આવશે. તમારી કોલેજ દ્વારા ફોર્મ ચકાસણી કર્યા પછી, તમને ઓનલાઇન પેમેન્ટ ફી માટે એક સંદેશ અને લિંક પ્રાપ્ત થશે, તમારા ઇ-મેઇલ આઈડી અને મોબાઇલ પર તમારી કોલેજ તરફથી મોકલવામાં આવશે.
- 6. . તમારે તમારા ઇ-મેઇલ આઈડી અને મોબાઇલ પર તમને મોકલેલી લિંકનો ઉપયોગ કરીને ઓનલાઇન ફી ચૂકવવી પડશે.
- જો તમારું ફોર્મ તમારી કોલેજ દ્રારા Reject કરવામાં આવશે તો વિદ્યાર્થીને ઇ-મેઇલ આઈડી અને મોબાઇલ નંબર પર જાણ કરવામાં આવશે.
- 8. વિદ્યાર્થી ફરીથી ફોર્મ ભરવું અથવા સુધારવું પડશે અને જરૂરી ફેરફારો કરવા પડશે.

|           | "WISH YOU A BRIGHT ACADEMIC CAREER" |    |  |  |  |
|-----------|-------------------------------------|----|--|--|--|
|           |                                     |    |  |  |  |
|           |                                     |    |  |  |  |
|           |                                     |    |  |  |  |
|           |                                     |    |  |  |  |
|           |                                     |    |  |  |  |
|           |                                     |    |  |  |  |
|           |                                     |    |  |  |  |
|           |                                     |    |  |  |  |
|           |                                     |    |  |  |  |
|           |                                     |    |  |  |  |
|           |                                     |    |  |  |  |
|           |                                     |    |  |  |  |
|           |                                     |    |  |  |  |
|           |                                     |    |  |  |  |
|           |                                     |    |  |  |  |
|           |                                     |    |  |  |  |
| COGENT FE | EES PORTAL USER MANUAL<br>ENT)      | 26 |  |  |  |